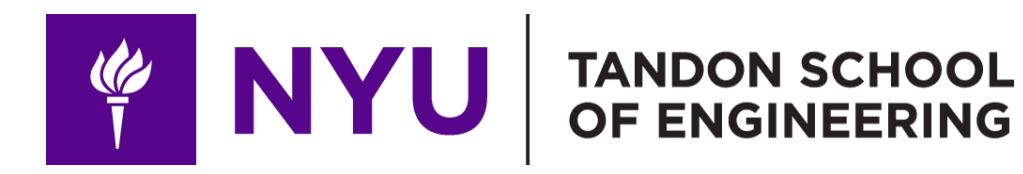

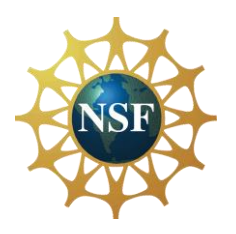

Promoting robotic design and entrepreneurship experiences among students and teachers

Lesson 14: Arduino Session – Digital/Analog Input

Innovative Technology Experiences for Students and Teachers (ITEST), Professional Development Program, July 2017-19 Mechatronics, Controls, and Robotics Laboratory, Department of Mechanical and Aerospace Engineering, NYU Tandon School of Engineering

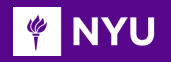

## CONTENTS

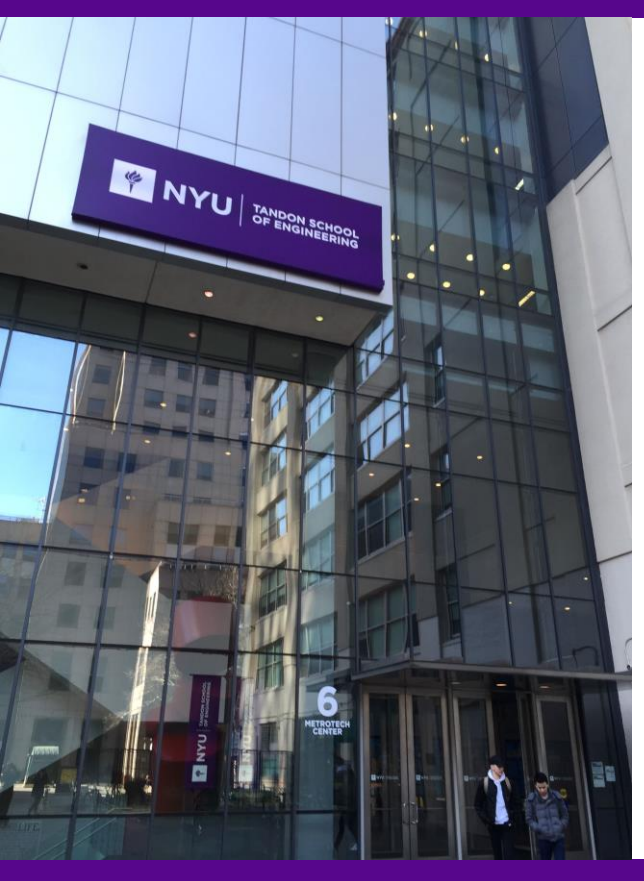

- Analog and digital signal
- Pull-up and pull-down resistance
- Reading a pushbutton
- Joystick
- TASK/ACTIVITY:
  - Buttons
  - Joystick

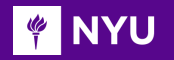

#### ANALOG AND DIGITAL SIGNAL

- Analog signals: Continuous signal varying in amplitude and frequency characteristics
- Digital signals: A pulse, either on or off, that conveys information in binary form (1's and 0's)

| Analog Signal         |  |  |  |  |
|-----------------------|--|--|--|--|
| <b>Digital Signal</b> |  |  |  |  |

3

Source

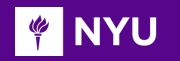

## ANALOG AND DIGITAL SIGNAL

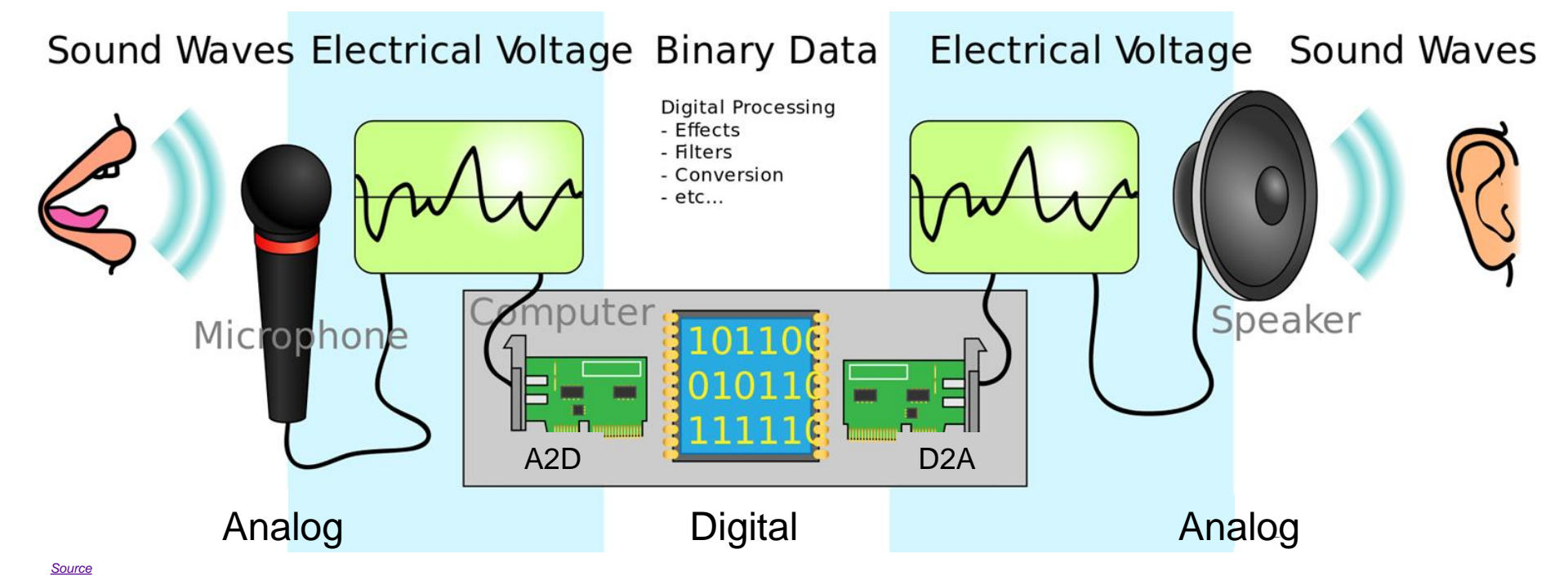

Promoting Robotic Design and Entrepreneurship Experiences Among Students and Teachers

Innovative Technology Experiences for Students and Teachers (ITEST), Professional Development Program, NYU Tandon School of Engineering, July 2017-19

4

### ANALOG AND DIGITAL INPUTS IN ARDUINO

**Digital input** In digital inputs, there are only 2 possible states HIGH = On = 1 = trueLOW = Off = D = false

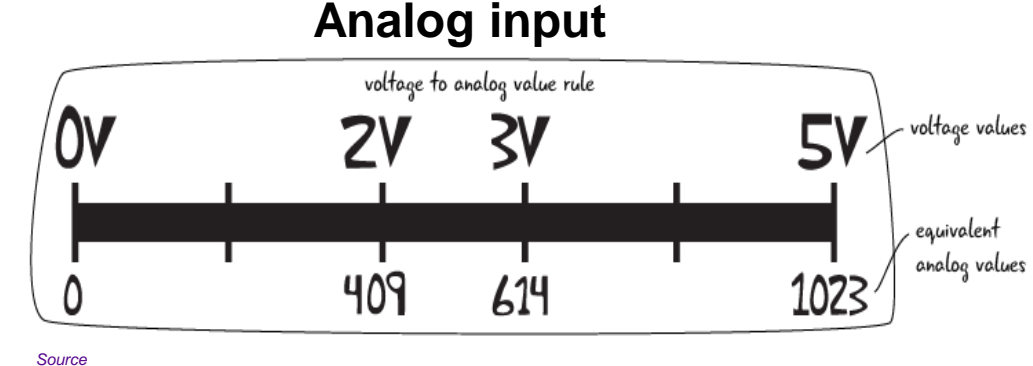

|  | Name of<br>function | What it does                         | Parameters it<br>requires                    | Range of values                                    |
|--|---------------------|--------------------------------------|----------------------------------------------|----------------------------------------------------|
|  | digitalRead()       | Reads the value of digital input pin | The number of the pin it is assigned to read | Read either 1 or 0<br>from pin                     |
|  | analogRead()        | Reads the value of analog input pin  | The number of the pin it is assigned to read | Reads an integer<br>between 0 and 1023<br>from pin |

Promoting Robotic Design and Entrepreneurship Experiences Among Students and Teachers

## ANALOG AND DIGITAL OUTPUTS IN ARDUINO

#### **Digital output**

In digital outputs, there are only 2 possible states HIGH = On = 1 = trueLOW = Off = 0 = false

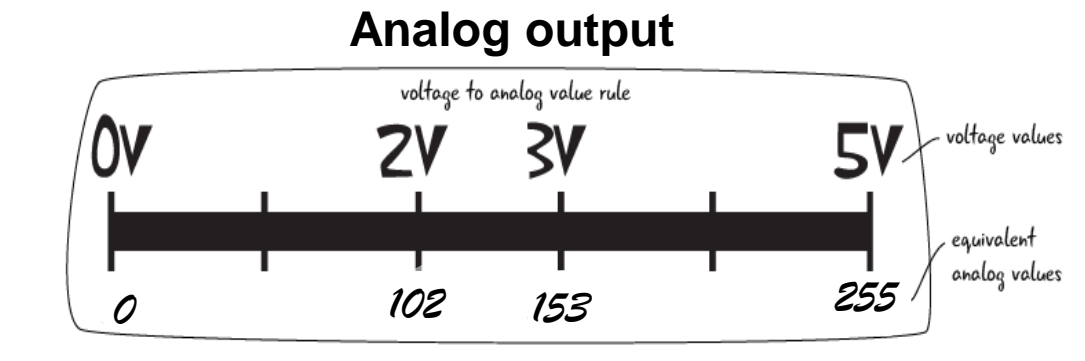

#### Name of What it does Parameters it Range of values function requires digitalWrite() Writes the value to The number of the pin Write either 1 or 0 to a it is assigned to write a digital pin pin Writes a PWM The number of the pin Writes an integer analogWrite() signal to a specified it is assigned to write between 0 and 255 to (Analog and PWM) output pin a pin

Promoting Robotic Design and Entrepreneurship Experiences Among Students and Teachers

#### MAP ANALOG INPUT TO ANALOG OUTPUTS

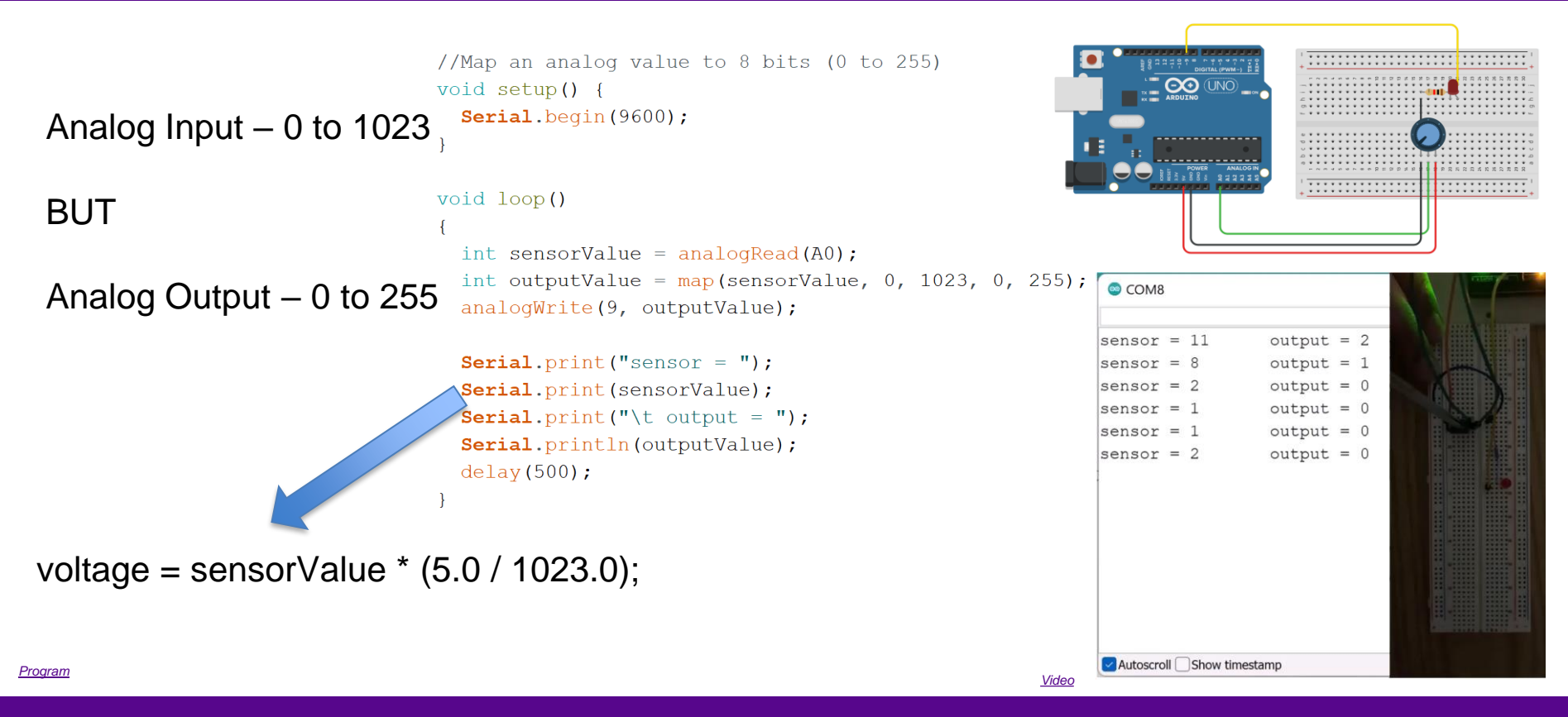

Promoting Robotic Design and Entrepreneurship Experiences Among Students and Teachers

#### PULL-UP AND PULL-DOWN RESISTANCE

- Pull-up or pull-down resistors are used in electronic logic circuits to ensure that inputs to the digital device settle at expected logic levels if external components are disconnected
- If a pin configured as input with pinMode(pin, INPUT) is not given a definite state (left floating), then it will experience random changes in pin state, pick up electrical noises

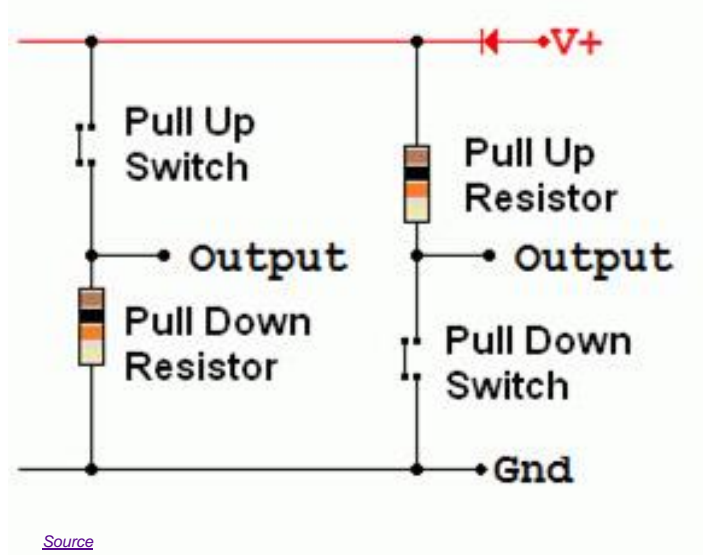

Promoting Robotic Design and Entrepreneurship Experiences Among Students and Teachers

#### PULL-UP AND PULL-DOWN RESISTANCE

- To prevent the floating condition, a pull-up (or pull-down) resistor connects the pin to 5V (or Gnd)
- Just because you have nothing at all connected to an input pin doesn't mean it is a logical zero

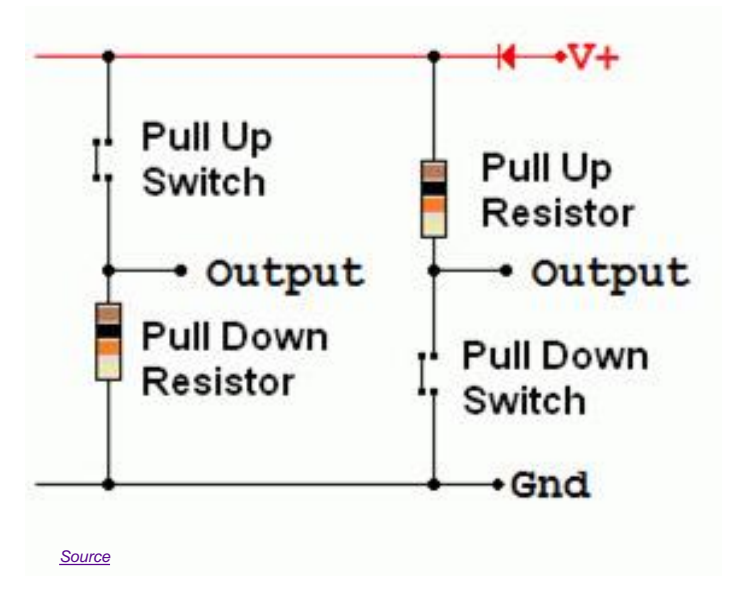

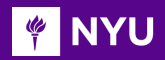

#### PULL-UP RESISTANCE

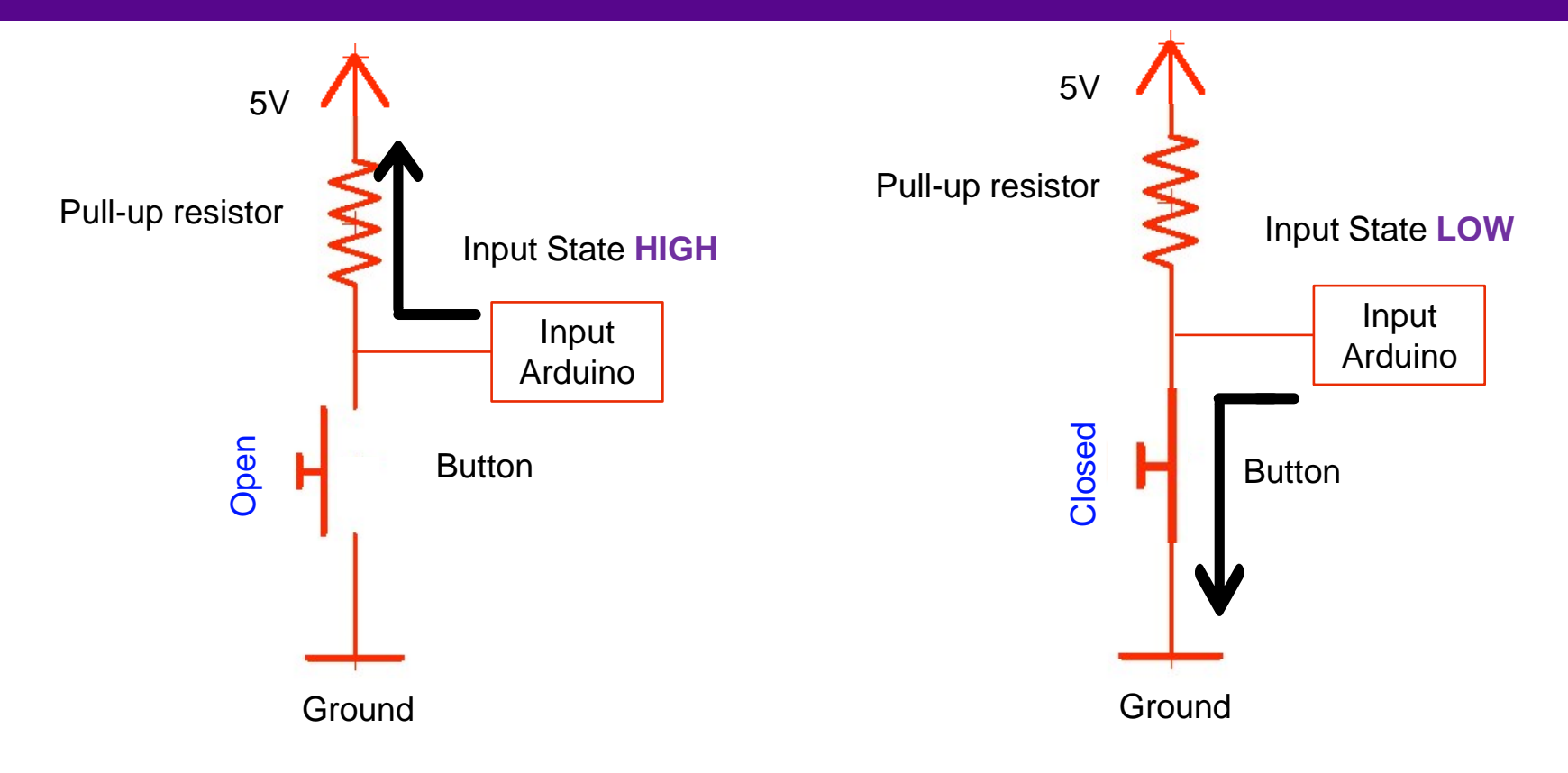

Promoting Robotic Design and Entrepreneurship Experiences Among Students and Teachers

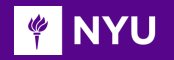

### **READING A PUSH-BUTTON**

Push-button:

- Connects two points in a circuit when pressed
- Pressed: the connection between its two legs, connecting the pin to the ground, read a LOW (in pull-up circuit)

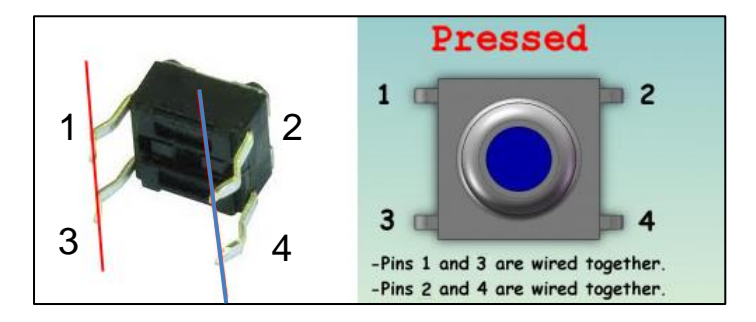

<u>Source</u>

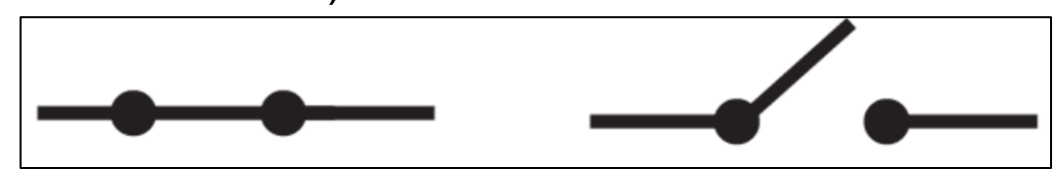

A closed switch: electricity **can** flow through the circuit An open switch: electricity **cannot** flow through the circuit

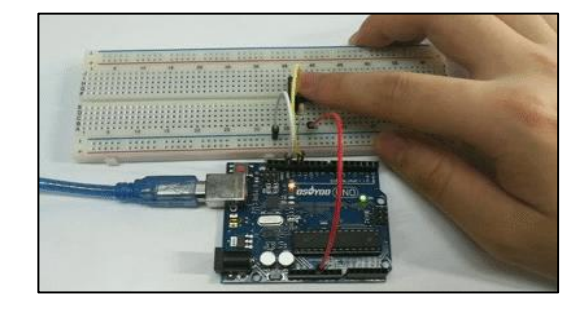

<u>Source</u>

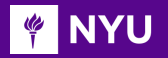

## ACTIVITY - 1

Is this a pull-up or a pull-down circuit?

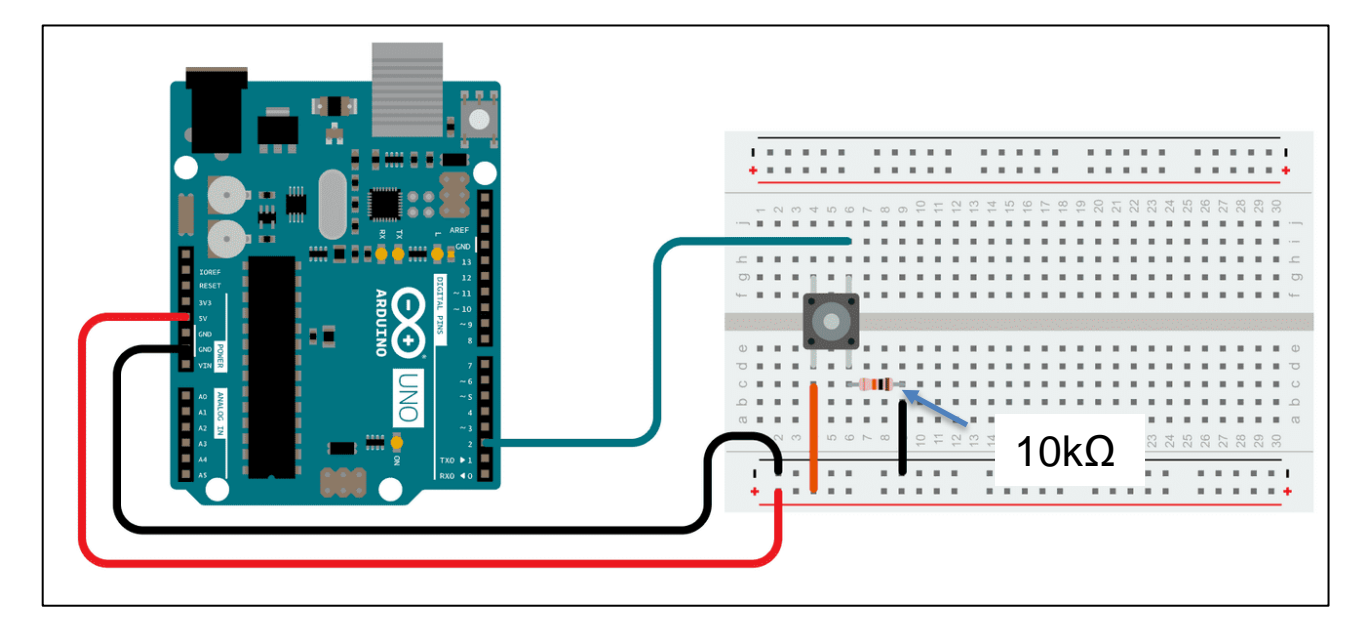

Source

Promoting Robotic Design and Entrepreneurship Experiences Among Students and Teachers

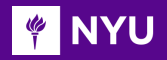

## **ACTIVITY -1 SOLUTION**

Is this a pull-up or a pull-down circuit?

It is a **pull-down** circuit

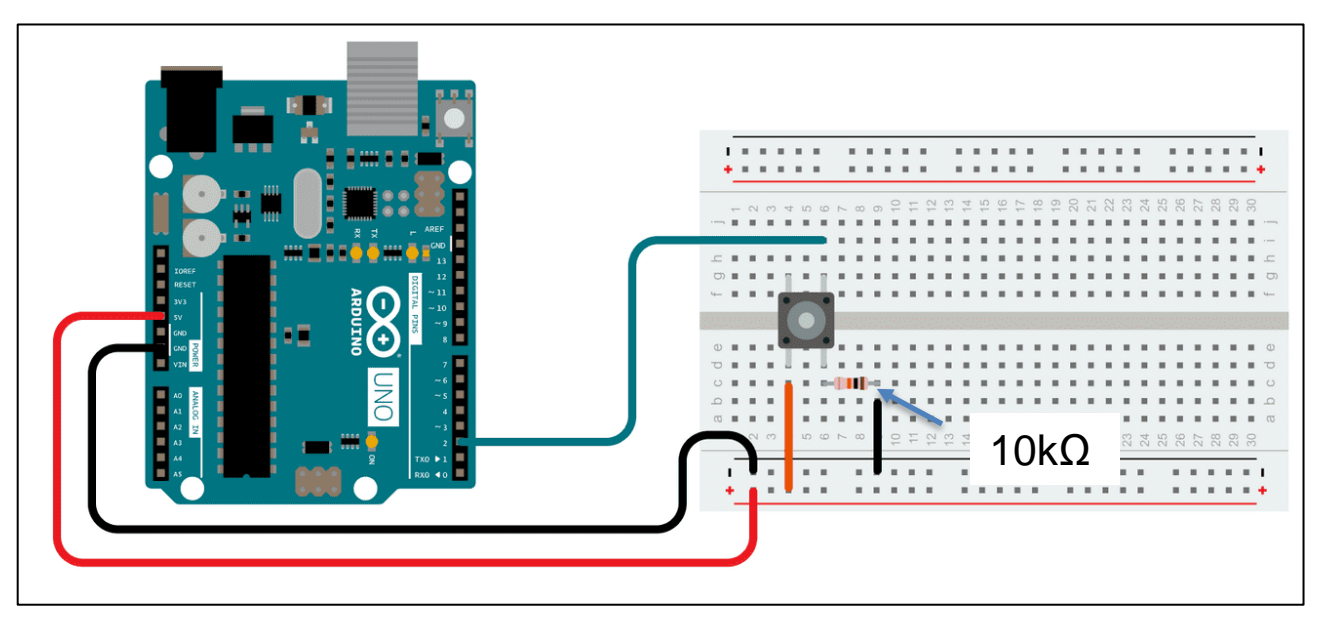

13

Source

Promoting Robotic Design and Entrepreneurship Experiences Among Students and Teachers

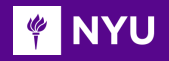

## ACTIVITY - 2

 Create a pull-up circuit using these components and write a program to turn on the internal LED on P13 when the button is pressed

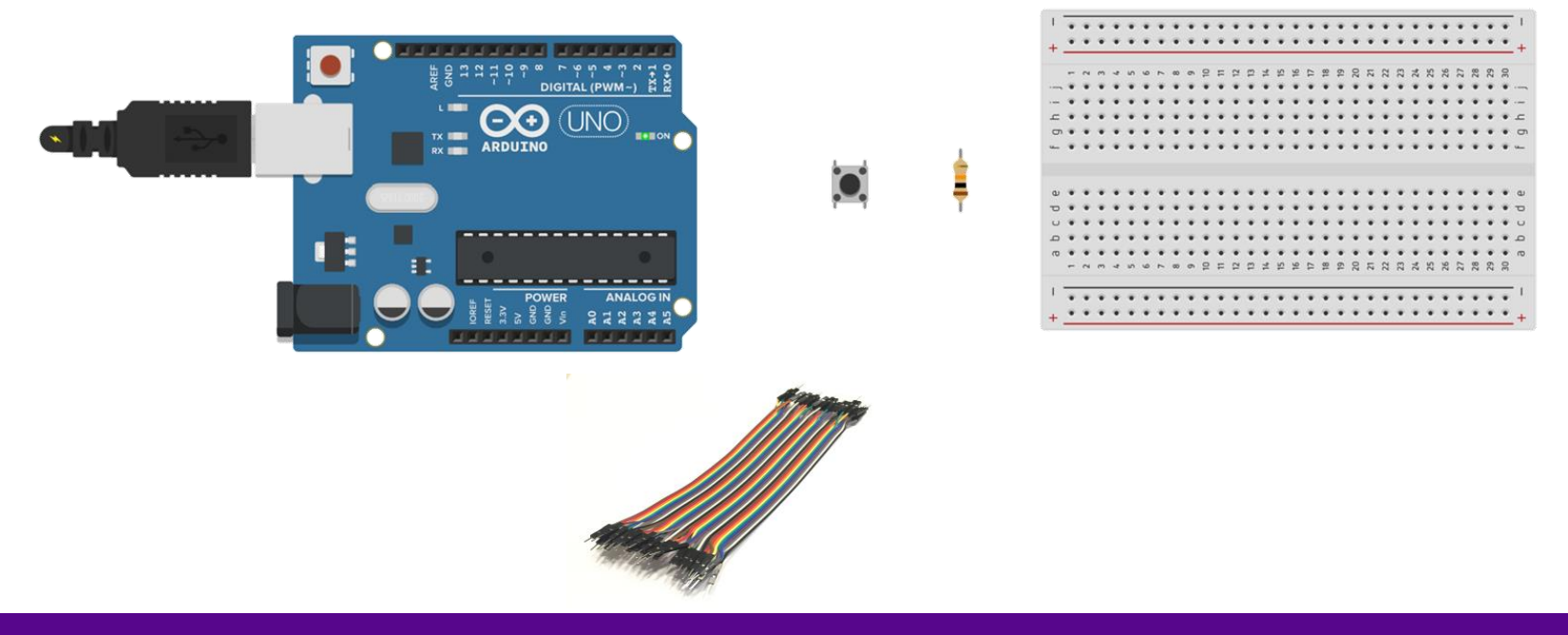

Promoting Robotic Design and Entrepreneurship Experiences Among Students and Teachers

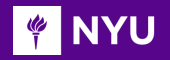

 Create a pull-up circuit using these components and write a program to turn on an internal LED when the button is pressed

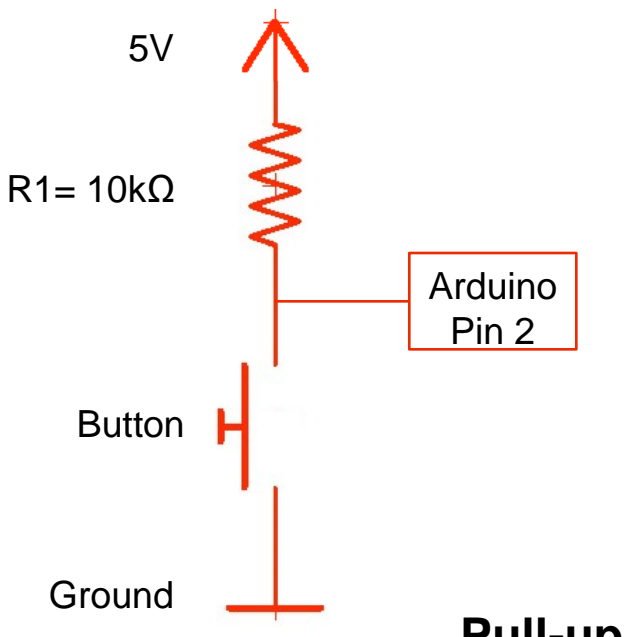

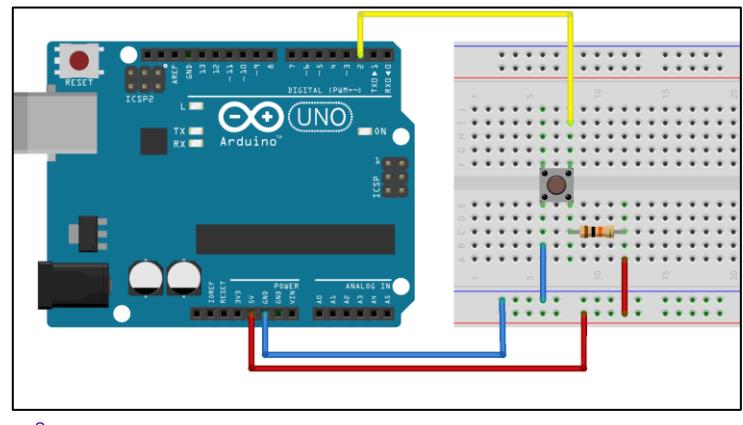

Source

#### **Pull-up Circuit Diagram**

Promoting Robotic Design and Entrepreneurship Experiences Among Students and Teachers

### HOW TO READ A PUSHBUTTON (CODE)

```
int LEDpin = 13;
int ButtonPin = 2;
//Initialise LED pin and Button pin
```

```
void setup() {
   pinMode(LEDpin, OUTPUT); //setup LED as output
   pinMode(ButtonPin, INPUT); //setup Button input
}
```

```
void loop() {
    int buttonValue = digitalRead(ButtonPin); //read value of button
    if (buttonValue == HIGH) {
        digitalWrite(LEDpin, LOW); //Turn LED OFF
    }
    else {
        digitalWrite(LEDpin, HIGH); //Turn LED ON
    }
```

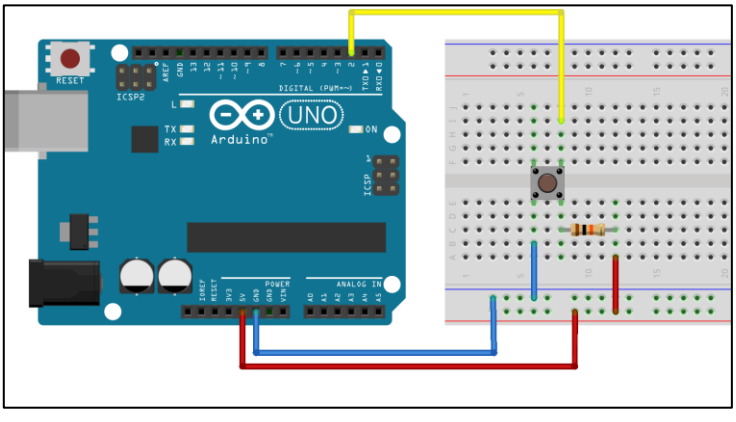

16

Source

#### <u>Program</u>

Promoting Robotic Design and Entrepreneurship Experiences Among Students and Teachers

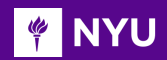

#### **DEBOUNCING IN A PUSHBUTTON**

- Mechanical and physical issues may cause spurious open/close transitions in the push button.
- This causes the Arduino to believe even a single press as multiple presses

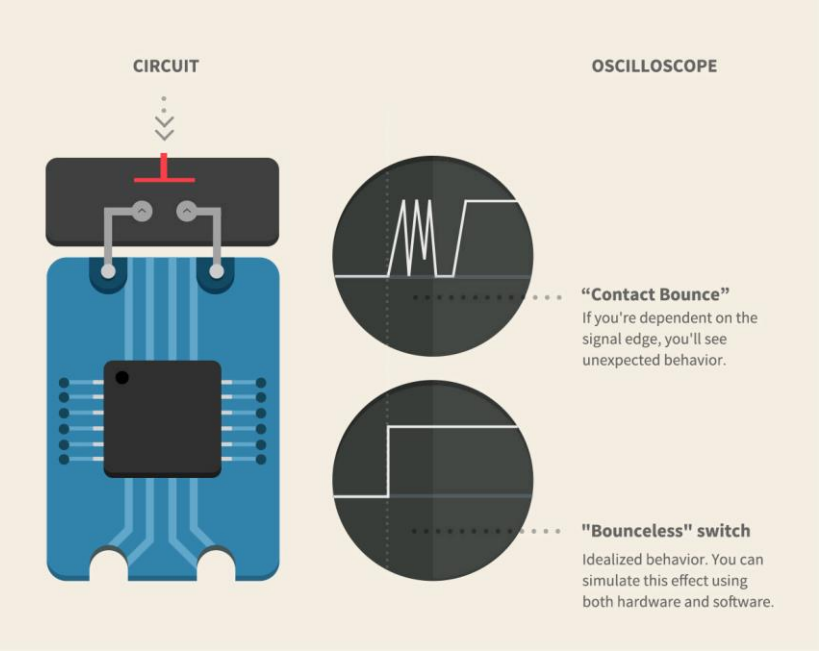

Source

#### Promoting Robotic Design and Entrepreneurship Experiences Among Students and Teachers Innovative Technology Experiences for Students and Teachers (ITEST), Professional Development Program, NYU Tandon School of Engineering, July 2017-19

#### ■ NYU DEBOUNCING IN A PUSHBUTTON (CODE)

#### Debouncing:

Program

- So, a single press doesn't appear as multiple presses
- Adding a delay of 100ms at the input read avoids the issue

```
int LEDpin = 13;
int ButtonPin = 2:
//Initialise LED pin and Button pin
void setup() {
 pinMode(LEDpin, OUTPUT);
 pinMode(ButtonPin, INPUT);
 //setup output and input types
void loop() {
 int buttonValue = digitalRead(ButtonPin);
  //read value of button
 delay(100);
 //delay to avoid debouncing
 digitalWrite(LEDpin, buttonValue);
 //light LED when button is pressed
```

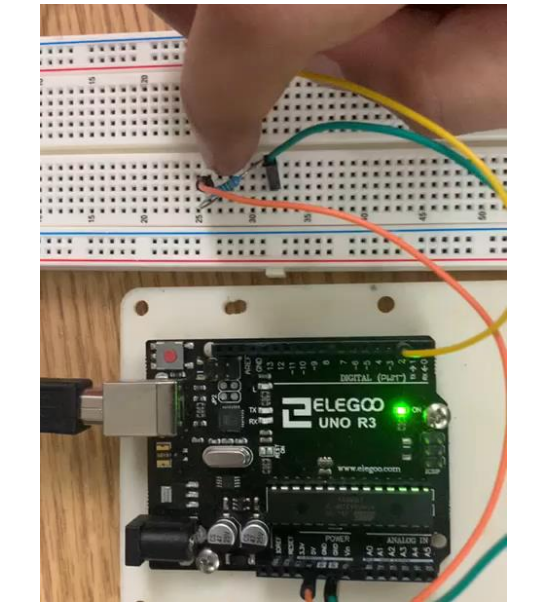

18

<u>Video</u>

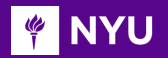

### JOYSTICK

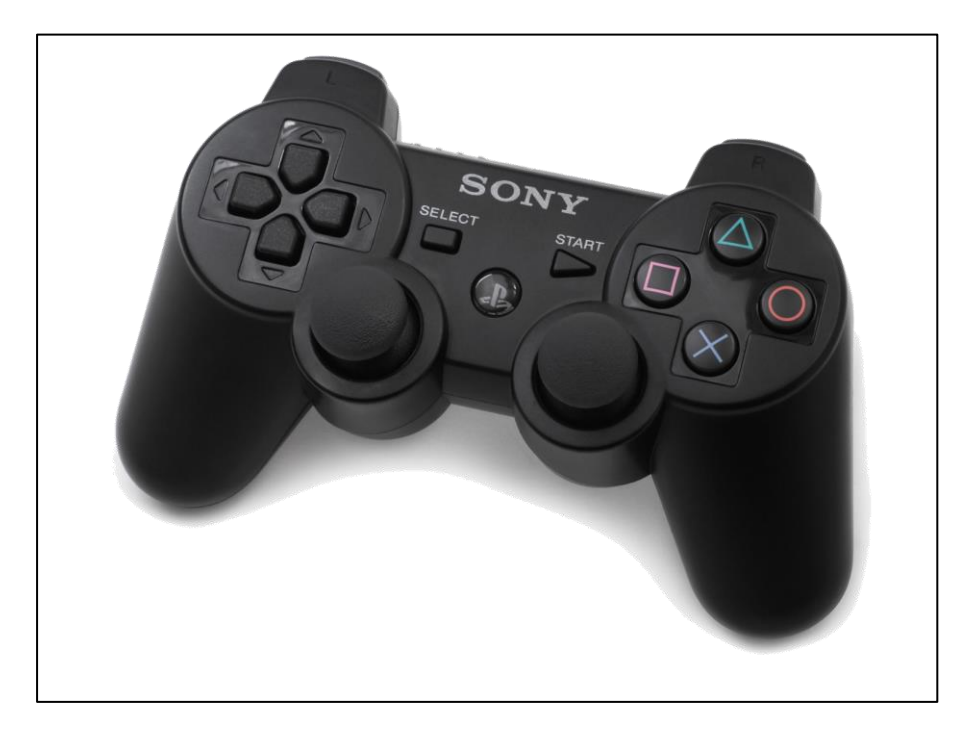

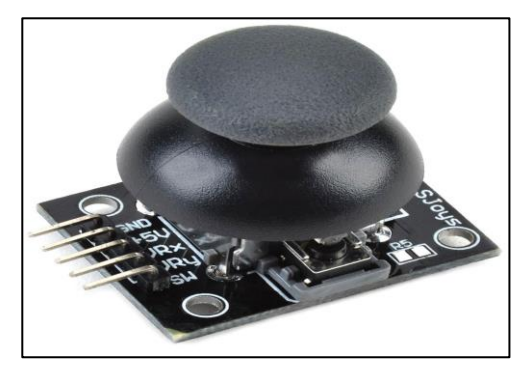

Source

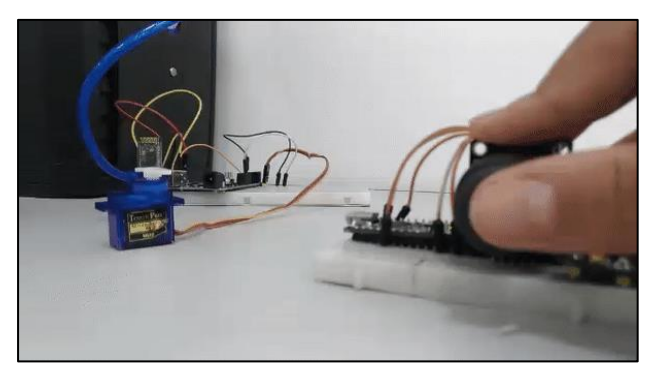

Source

<u>Source</u>

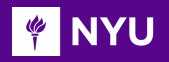

Source

٠

#### ACTIVITY - 3

DIGITAL IPWM

Read X and Y values from the Joystick

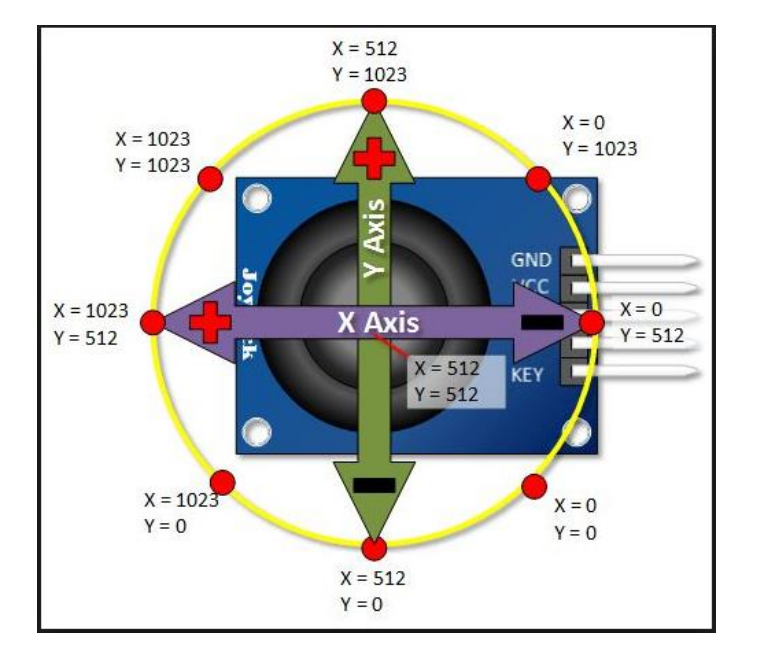

Source

#### Circuit Diagram

Promoting Robotic Design and Entrepreneurship Experiences Among Students and Teachers

🌾 NYU

## ACTIVITY – 3 SOLUTION

```
const int SW pin = 2; // digital pin connected to switch output
const int X pin = A0; // analog pin connected to X output
const int Y pin = A1; // analog pin connected to Y output
void setup() {
 pinMode (SW pin, INPUT);
 digitalWrite(SW pin, HIGH);
 Serial.begin(9600);
void loop() {
 Serial.print("Switch: ");
 Serial.print(digitalRead(SW pin));
 Serial.print("\n");
 Serial.print("X-axis: ");
 Serial.print(analogRead(X pin));
  Serial.print("\n");
 Serial.print("Y-axis: ");
  Serial.println(analogRead(Y pin));
  Serial.print("\n\n");
 delay(500);
```

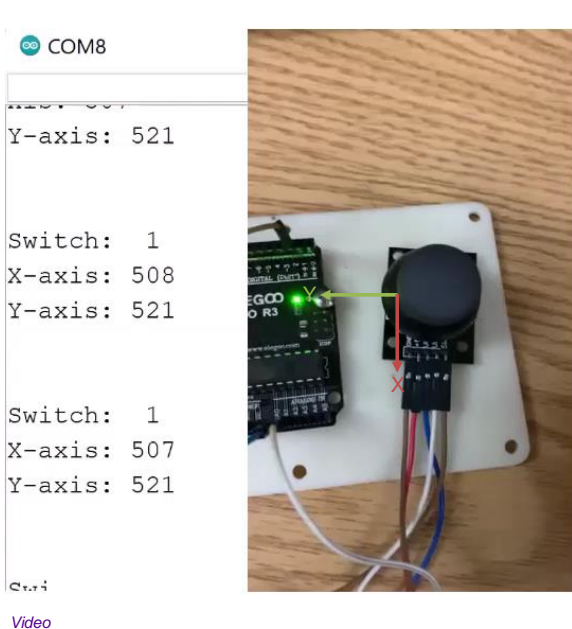

C .... Video

read value from the potentiometer attached to pin AO

sensorValue = analogRead(analogInPin);

#### Program

Promoting Robotic Design and Entrepreneurship Experiences Among Students and Teachers

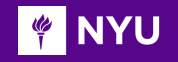

Task 1: Use all the sensors taught in the lecture

- Task 2: Sense the digital input from the push button switch, and turn on-off the LED using the switch (using pullup and pulldown circuit)
- Task 3: Using the joystick, move the arm up and down, and when you press the joystick, the arm should open
- Task 4: Use a potentiometer and change the brightness of the LED
- Task 5 (intermediate level): Use a color sensor and show the color shown to it on the serial monitor
- Task 6 (advanced level): Build a counter using a push button and show the output on the serial monitor (the concept to be used is debouncing)

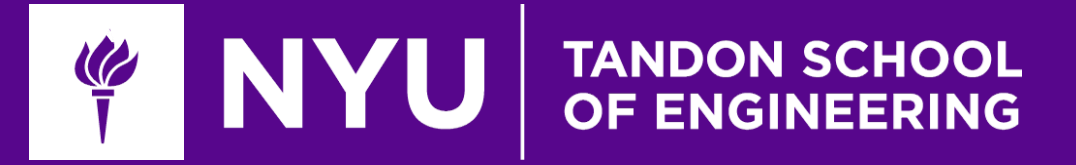

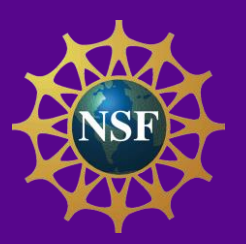

# Thank You! Questions and Feedback?

Innovative Technology Experiences for Students and Teachers (ITEST), Professional Development Program, July 2017-19 Mechatronics, Controls, and Robotics Laboratory, Department of Mechanical and Aerospace Engineering, NYU Tandon School of Engineering